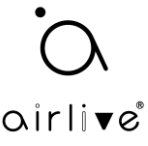

Setting up the XGSPON OLT-2XGS ONU-10XG(S)-1004-10G using Bridge mode and PortVLAN gives an error, showing Max port number reached with Default ONU profile in the OLT is used.

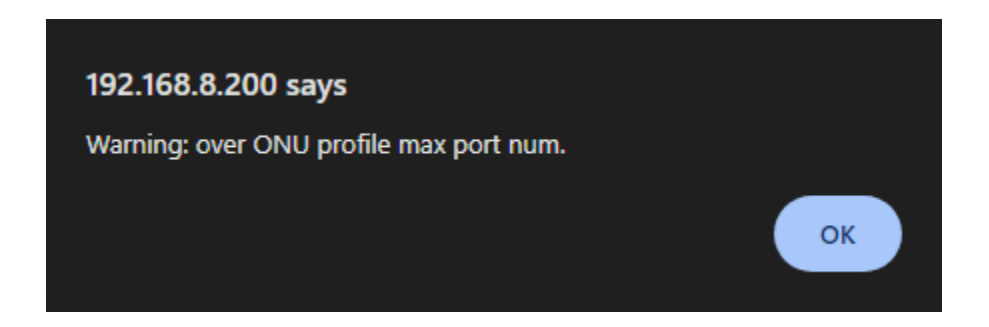

## Answer

When you get this error message it means that the number of LAN ports on your ONU is higher than the number of LAN Ethernet ports specified in the ONU Profile used in the OLT.

To change this, you would need to make an ONU profile with the correct number of Ethernet Port for your ONU. When this new profile is used you will be able to add all the ONU LAN ports to the PortVLAN setup.

1: In the OLT Webui go to Profile Configuration >>> ONU Profile. If you would like to see the number of Ethernet ports used on the Default or any other profile, click on "Detail" behind the Profile name.

To add a new Profile, click on "Add Profile" a new page will open.

| oirlive               |             |              |           |             |          |         |
|-----------------------|-------------|--------------|-----------|-------------|----------|---------|
|                       | Information | Add Profile  |           |             |          |         |
| OLT Information       | ONU Profi   | ile          |           |             |          |         |
| OLT Configuration     | Refresh     |              |           |             |          |         |
| ONU Configuration     | Profile ID  | Profile Name | Max Tcont | Max Gemport | Max Veip | Action  |
| Profile Configuration | 0           | default      | 255       | 255         | 1        | Details |
| ONU Profile           |             |              |           |             |          |         |
| DBA Profile           |             |              |           |             |          |         |
| Traffic Profile       |             |              |           |             |          |         |
| Line Profile          |             |              |           |             |          |         |
| Service Profile       |             |              |           |             |          |         |
| Alarm Profile         |             |              |           |             |          |         |
| Pri Profile           |             |              |           |             |          |         |
| IGMP Profile          |             |              |           |             |          |         |
| Format Profile        |             |              |           |             |          |         |
| Bind Profile          |             |              |           |             |          |         |
| System Configuration  |             |              |           |             |          |         |

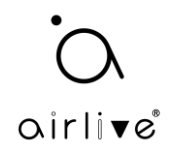

## 2: Add Profile

Enter your Profile ID number as will Profile Name and Description. Enter all the necessary information for your ONU. In this example Max Eth was setup to 5 as the ONU-10XG(S)-1004-10G used has 5 LAN Ethernet ports.

After entering all the information press "Commit" to save your profile.

| irli <b>v</b> e <sup>®</sup> |                         |           | Save | • | Log | Status | C |
|------------------------------|-------------------------|-----------|------|---|-----|--------|---|
|                              | Information Add Profile |           |      |   |     |        |   |
| OLT Information              | ONU Profile Modify      |           |      |   |     |        |   |
| OLT Configuration            | Commit                  |           |      |   |     |        |   |
| ONU Configuration            | Brofile ID              |           |      |   |     |        |   |
| Profile Configuration        | FIGHIE 1D               | -         |      |   |     |        |   |
| ONU Profile                  | Profile Name            | ONU_5Eth  |      |   |     |        |   |
| DBA Profile                  | Description             | ONU_5Eth  |      |   |     |        |   |
| Traffic Profile              | Max Tcont               | 8         |      |   |     |        |   |
| Line Profile                 |                         |           |      |   |     |        |   |
| Service Profile              | Max Gemport             | 32        |      |   |     |        |   |
| Alarm Profile                | Max Eth                 | 5         |      |   |     |        |   |
| Pri Profile                  | Max POTS                | 0         |      |   |     |        |   |
| IGMP Profile                 | Max IDHost              | 2         |      |   |     |        |   |
| Format Profile               | Flax IFflost            | <u> </u>  |      |   |     |        |   |
| Binu Prome                   | Max IPv6Host            | 0         |      |   |     |        |   |
| System Configuration         | Max Veip                | 1         |      |   |     |        |   |
|                              | Service ability         | Disable 🗸 |      |   |     |        |   |
|                              | Service ability N:1     | yes 🗸     |      |   |     |        |   |
|                              | Service ability 1:M     | yes 🗸     |      |   |     |        |   |
|                              | Service ability 1:P     | yes 🗸     |      |   |     |        |   |
|                              | WiFi mgmt via non OMCI  | Disable 🗸 |      |   |     |        |   |
|                              | OMCI send mode          | async 🗸   |      |   |     |        |   |
|                              | Default Multicast range | none 🗸    |      |   |     |        |   |

3: Add new Profile to ONU AutoLearn.

Note if you have already added your ONU to the OLT with the default profile, you would need to delete the ONU and re-add it again after you have added the new Profile to ONU AutoLearn.

Go to ONU Configuration >>> ONU AutoLearn >>> Default ONU Profile.

From the Pull-down menu at Default ONU Profile select your correct Profile. After it has been selecting press "Add" to save the settings.

| airlive               |                                                                | Save    | •    | Log Status     | ONU list L | Logo |  |  |  |
|-----------------------|----------------------------------------------------------------|---------|------|----------------|------------|------|--|--|--|
| •••••                 | ONU AutoLearn ONU AutoBind ONU AutoDelete ONU Scheduled Reboot |         |      |                |            |      |  |  |  |
| OLT Information       | Automatic Learn                                                |         |      |                |            |      |  |  |  |
| OLT Configuration     |                                                                |         |      |                |            |      |  |  |  |
| ONU Configuration     | Default ONU Profile   default V                                |         |      |                |            |      |  |  |  |
| ONU AuthList          | Plug and Play                                                  |         |      |                |            |      |  |  |  |
| ONU AutoFind          | Default VLAN UNU_SEM                                           |         |      |                |            |      |  |  |  |
| ONU AutoLearn         |                                                                |         |      |                |            |      |  |  |  |
| ONU Upgrade           | Variable VLAN disable VI (1-3582)                              |         |      |                |            |      |  |  |  |
| Rogue ONU             |                                                                |         |      | _              |            |      |  |  |  |
| ONU Common Service    | PON ID Enable Line Profile Srv Profile Alarm Profile           | Pri Pro | file | Format Profile |            |      |  |  |  |
| Profile Configuration | PON1 Enable • N/A • N/A • N/A                                  | ▼ N/A   | ~    | N/A            | ~          |      |  |  |  |
| System Configuration  | PON2 Enable V N/A V N/A V N/A                                  | ✓ N/A   | ~    | N/A            | ~          |      |  |  |  |
|                       | Apply Refresh                                                  |         |      |                |            |      |  |  |  |

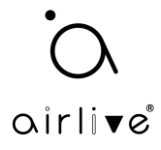

4: After adding the ONU to the OLT, the Profile shown should be your new select profile.

You can now setup the ONU-10XG(S)-1004-10G without the PortVLAN error message coming back.

| airlive®              | Save 🧢 Log Status ONU list Logo                                                                                                 |  |  |  |  |  |  |  |  |
|-----------------------|----------------------------------------------------------------------------------------------------|--|--|--|--|--|--|--|--|
|                       | ONU List ONU Status ONU Optical Information ONU Version Information ONU Manual Add ONU Allowlist ONU Statistics                 |  |  |  |  |  |  |  |  |
| OLT Information       | ONU Authentication Information                                                                                                  |  |  |  |  |  |  |  |  |
| OLT Configuration     | Part ID PONI V                                                                                                    |  |  |  |  |  |  |  |  |
| ONU Configuration     |                                                                                                    |  |  |  |  |  |  |  |  |
| ONU AuthList          | Search Mode All Search<br>Search Info Search                                                                                    |  |  |  |  |  |  |  |  |
| ONU AutoFind          |                                                                                                    |  |  |  |  |  |  |  |  |
| ONU AutoLearn         | UNU Count 1/1                                                                                                    |  |  |  |  |  |  |  |  |
| ONU Upgrade           | Delete All Delete Offline Refresh                                                                                               |  |  |  |  |  |  |  |  |
| Rogue ONU             | ONU ID Status Description Model Profile PON Type Mode Info Action                                                               |  |  |  |  |  |  |  |  |
| ONU Common Service    | GPON0/1:1 Online GPON0/1:1 V305 ONU_5Eth XGS-PON SN GPON0000087 Config Deactivate Delete Modify Optical Info Detail Info Reboot |  |  |  |  |  |  |  |  |
| Profile Configuration |                                                                                                    |  |  |  |  |  |  |  |  |
| System Configuration  |                                                                                                    |  |  |  |  |  |  |  |  |
|                       |                                                                                                    |  |  |  |  |  |  |  |  |

PortVLAN is now able to add all 5 LAN ports of the ONU-10XG(S)-1004-10G.

| airli▼e®              |                                        |        |         |                   |                   |                     |                   | Save (                | Log               | Status ONU list     | Logout        |
|-----------------------|----------------------------------------|--------|---------|-------------------|-------------------|---------------------|-------------------|-----------------------|-------------------|---------------------|---------------|
|                       | ONU List                               | ONU St | atus    | ONU Optical Infor | mation ONU Versio | n Information ONU N | 1anual Add ONU    | Allowlist ONU Statist | cs                |                     |               |
| OLT Information       | Tcont Gen                              | nport  | Servi   | ce Service Port   | PortVLAN Multic   | ast Port IP Host    | IGMP MAC I        | OHCP Server Misc      | R069 Security     | Loopback Detection  | H.248         |
| OLT Configuration     | MAC ACL                                |        |         |                   |                   |                     |                   |                       |                   |                     |               |
| ONU Configuration     | ONUL De util                           |        | - 6- 10 |                   | 1-1)              |                     |                   |                       |                   |                     |               |
| ONU AuthList          | UNU PORTVLAN INTO (SLUT:U PUN:I UNU:I) |        |         |                   |                   |                     |                   |                       |                   |                     |               |
| ONU AutoFind          | PortName                               | Mode   | VIAN    | VLAN              | Default           | Default             | CVLAN(translate)  | CVLAN                 | SVI AN(translate) | SVLAN               | Action        |
| ONU AutoLearn         | 1 of civaline                          | anie   |         | Priority(tag)     | VLAN(hybrid)      | Priority(hybrid)    | CVERIN(translate) | Priority(translate)   | SVEAN(cranslace)  | Priority(translate) |               |
| ONU Upgrade           | eth_0/1                                | Tag    | 100     | 0                 | N/A               | N/A                 | N/A               | N/A                   | N/A               | N/A                 | <u>Delete</u> |
| Rogue ONU             | eth_0/2                                | Tag    | 100     | 0 N/A             |                   | N/A N/A N           |                   | N/A                   | N/A               | N/A                 | Delete        |
| ONU Common Service    | eth_0/3                                | Tag    | 100     | 0                 | N/A               | N/A                 | N/A               | N/A                   | N/A               | N/A                 | <u>Delete</u> |
| Profile Configuration | eth_0/4                                | Tag    | 100     | 0                 | N/A               | N/A                 | N/A               | N/A                   | N/A               | N/A                 | Delete        |
| System Configuration  | eth_0/5                                | Tag    | 100     | 0                 | N/A               | N/A                 | N/A               | N/A                   | N/A               | N/A                 | Delete        |
|                       |                                        |        |         | •                 |                   |                     |                   | •                     |                   | •                   |               |

## Add ONU PortVLAN

| Mode          | Tag 🗸     |
|---------------|-----------|
| PortType      | Eth 🗸     |
| Port Id       |           |
| VLAN ID       |           |
| VLAN Priority | N/A (0-7) |
| Commit        |           |